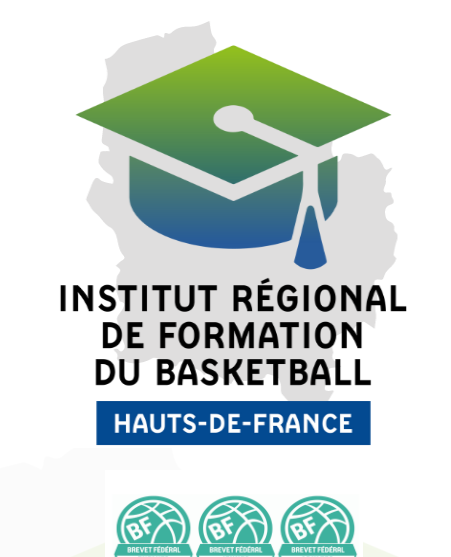

## **INSCRIPTION À UN BREVET FÉDÉRAL**?

1. Rendez-vous sur le site de l'IRFBB (cliquez ci dessous) : <u>Technicien – Se former – Brevet Fédéral – Institut Regional de Formation de Basketball</u> (hautsdefrancebasketball.org)

Déplacez-vous **sur la carte interactive** pour sélectionner la formation de votre choix, puis cliquez sur le lien d'inscription afin d'ouvrir et compléter le bulletin d'inscription en ligne.

2. Une fois sur la page d'inscription, nous vous invitons à prendre connaissance attentivement des modalités de formation, dates et horaires afin d'<u>être sûr de pouvoir être disponible</u>, ensuite cliquez sur "**Je m'inscris**"

Le nombre de places est limité, vous pouvez voir le nombre de places restantes sur la barre de progression ci-dessous. En bas de page, figurent les coordonnées du responsable du stage et la date de clôture des inscriptions. Si le paiement n'est pas validé avant cette date de clôture, votre inscription sera <u>annulée</u>.

| BREVET FÉDÉRAL ENFANTS - |                                                                  |         |
|--------------------------|------------------------------------------------------------------|---------|
|                          | Prix : 160,00 €                                                  |         |
| Places restantes         |                                                                  | 29 / 30 |
|                          |                                                                  |         |
|                          | Je m'inscris Plus que 41 jours avant la clôture des inscriptions |         |
|                          | S-DF-FRANCI                                                      |         |

3. Compléter le formulaire avec vos informations personnelles et les coordonnées de facturation à la fin. Attention, pour l'inscription d'un mineur, le parent doit signer électroniquement l'autorisation parentale.

Si vous choisissez " **Paiement par mon Club**", il faudra indiquer <u>l'adresse mail (valide) de</u> <u>la personne de votre club qui va procéder au paiement</u>. Merci de vous renseigner au préalable. Cette personne recevra une notification d'inscription <u>avec la facture</u> ainsi qu'un lien pour effectuer le paiement.

| Connexion                                                     | 1<br>Inscription               | 2<br>Mode de règlement | 3<br>Paiement | 4<br>Récapitulatif |
|---------------------------------------------------------------|--------------------------------|------------------------|---------------|--------------------|
| Mon compte de connexion                                       |                                |                        |               |                    |
| Vous êtes actuellement connecté en tant (<br>(Se déconnecter) | que GODART Alexandra           |                        |               |                    |
| Notice d'inscription<br>Chaque inscription sera prise en comp | te à la réception du paiement. |                        |               |                    |
| Nom du participant *                                          |                                | Prénom du participa    | int*          |                    |
|                                                               |                                |                        |               |                    |
| Date de naissance du participant *                            |                                |                        |               |                    |
| 曲                                                             |                                |                        |               |                    |
| Sexe *                                                        | aire                           |                        |               |                    |
| E-mail du participant *                                       |                                |                        |               |                    |
| @                                                             |                                |                        |               |                    |
| Numéro de portable *                                          |                                |                        |               |                    |
| C                                                             |                                |                        |               |                    |
| Numéro de licence *                                           |                                |                        |               |                    |
| Ċ                                                             |                                |                        |               |                    |

4. Une fois, le formulaire validé, vous allez recevoir le récapitulatif par mail, avec la facture et un bouton pour suivre votre inscription en ligne. Merci de noter que votre inscription ne sera prise en compte qu'à réception du paiement.

Dans ce mail figurera également des informations primordiales pour démarrer votre formation dans les meilleures conditions : date de visioconférence d'accueil et le <u>lien pour la création</u> <u>de votre compte Sporteef (e-learning)</u>

5. Nous vous invitons à noter scrupuleusement les dates de visioconférence d'accueil et de formation dans votre agenda.

### **Comment payer ?**

Plusieurs moyens de paiement s'offrent à vous, que vous preniez en charge personnellement le financement ou que ce soit votre club qui procède au paiement, la procédure reste la même. Merci de noter que votre inscription ne sera prise en compte qu'à réception du paiement. Vous pouvez payer directement en fin de formulaire d'inscription, ou via le mail de confirmation d'inscription dans lequel figure le bouton "Accéder au paiement".

| Facturation                                     | Mode de règlement            | Paiemer        |
|-------------------------------------------------|------------------------------|----------------|
| Mode de règlement                               | Ŭ                            |                |
| Veuillez sélectionner un mode de règlement      | t dans la liste ci-dessous : |                |
| Chèque<br>Montant à payer : 160,00 €            |                              | Sélectionner 2 |
| Carte bancaire<br>Montant à payer : 160,00 €    |                              | Sélectionner 🕽 |
| Prélèvement Ligue<br>Montant à payer : 160,00 € |                              | Sélectionner > |
| Virement bancaire<br>Montant à payer : 160,00 € |                              | Sélectionner > |

#### 1. Carte Bancaire :

Vous êtes est redirigé vers une page sécurisée dédié au paiement afin de saisir votre numéro de carte bancaire, la date d'expiration de la carte et le code de vérification (CVC),

Lorsque ces informations sont saisies, une étape supplémentaire intervient afin de sécuriser le paiement (3D secure). Cette étape est propre à votre banque. Elle se caractérise communément par l'envoi d'un SMS contenant un code à saisir. Au terme du processus, vous êtes redirigé sur le site Kalisport signifiant si votre paiement est accepté ou refusé.

#### 2. Chèque :

paiement.

Le chèque doit être rédigé à l'ordre de : *"Ligue Régionale des Hauts de France de Basketball."* Merci d'inscrire au dos du chèque le nom et prénom du stagiaire et le stage sélectionné. Vous pouvez envoyer votre chèque à : Ligue régionale des Hauts de France de Basketball - 30 Rue Albert Hermant, 59133 Phalempin.

#### 3. Virement bancaire :

Attention, dans le cadre d'une inscription tardive, nous vous déconseillons fortement ce type de paiement car le processus est plus long et vous n'aurez pas la garantie que le paiement soit reçu avant le début de formation. Nous vous rappelons que l'inscription n'est validée qu'à réception du paiement.

A la fin du formulaire d'inscription, lorsque vous choisissez le paiement par virement, un RIB est affiché avec une référence de virement et le montant à payer. Vous devez vous rendre sur le site de votre banque afin d'ajouter le RIB communiqué puis effectuer le virement en reportant la référence qui vous a été fournie.

## 4. Prélèvement automatique SEPA :

C'est le mode de paiement le plus simple de fonctionnement pour les clubs. Attention, dans le cadre d'une inscription tardive, nous vous déconseillons fortement ce type de paiement car le processus est plus long et vous n'aurez pas la garantie que le paiement soit reçu avant le début de formation. Nous vous rappelons que l'inscription n'est validée qu'à réception du

A la fin du formulaire d'inscription, lorsque vous choisissez le paiement par prélèvement SEPA, vous devrez renseigner votre RIB.

A l'étape suivante vous recevrez un mandat de prélèvement à signer électroniquement. S'en suivra un délai de 7 à 10 jours pour que l'autorité de régulations et les banques valident cette autorisation de prélèvements, avant que la somme soit automatiquement prélevée sur le compte renseigné.

Dans le cas où une autre demande de paiement se présenterait ultérieurement, ce mandat de prélèvement pourra automatiquement permettre un paiement instantanément. Vous n'aurez pas à refaire un mandat SEPA.

#### Comment savoir si mon inscription est bien validée ?

Une fois le formulaire d'inscription validé en ligne, vous allez recevoir un mail de confirmation où figure un bouton " Suivre mon inscription ". Cela va vous renvoyer vers une page de suivi de votre inscription.

Ci-dessous l'état du paiement est en rouge, nous n'avons donc pas encore reçu le paiement, l'inscription est encore en attente. Vous ou votre club pouvez cliquer sur le bouton "Payer en ligne" pour procéder au paiement.

| • Paiement       |                |         |
|------------------|----------------|---------|
| Etat du paiement |                | A payer |
|                  | 0€             |         |
|                  | Payer en ligne |         |

Une fois le paiement reçu, le statut passe en vert, voir ci-dessous.

| 🖸 Paieme       | ent    |          |          |
|----------------|--------|----------|----------|
| Etat du paieme | nt     |          | Payé     |
|                |        | 160,00 € |          |
| Date           | Mode   | Etat     | Montant  |
|                | Chèque | Payé     | 160,00 € |

# INSTITUT RÉGIONAL DE FORMATION DU BASKETBALL HAUTS-DE-FRANCE